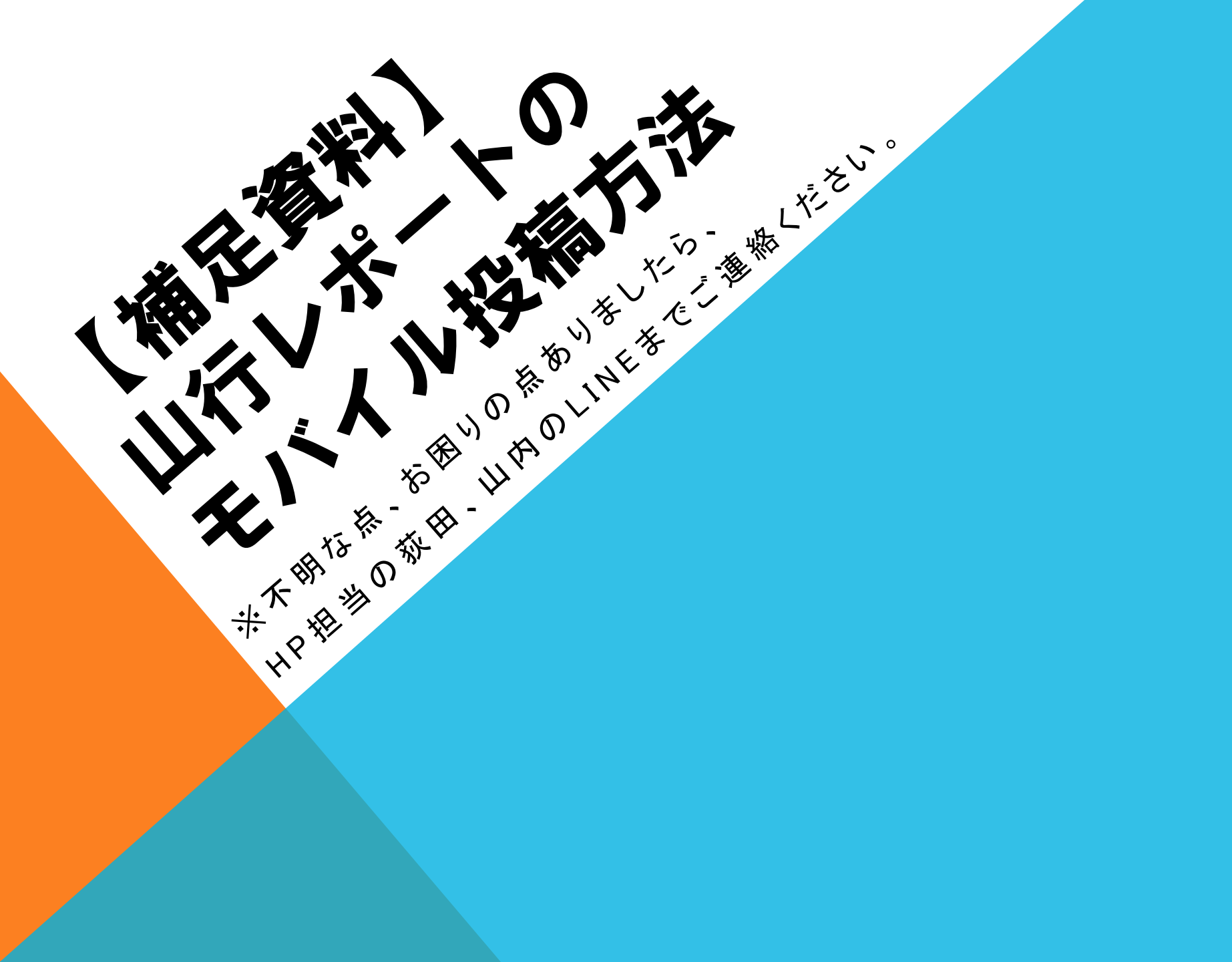

## 【補足資料】 山行レポートのモバイル投稿方法 1

(1)会員ページの 「山行レポート投稿」を クリック

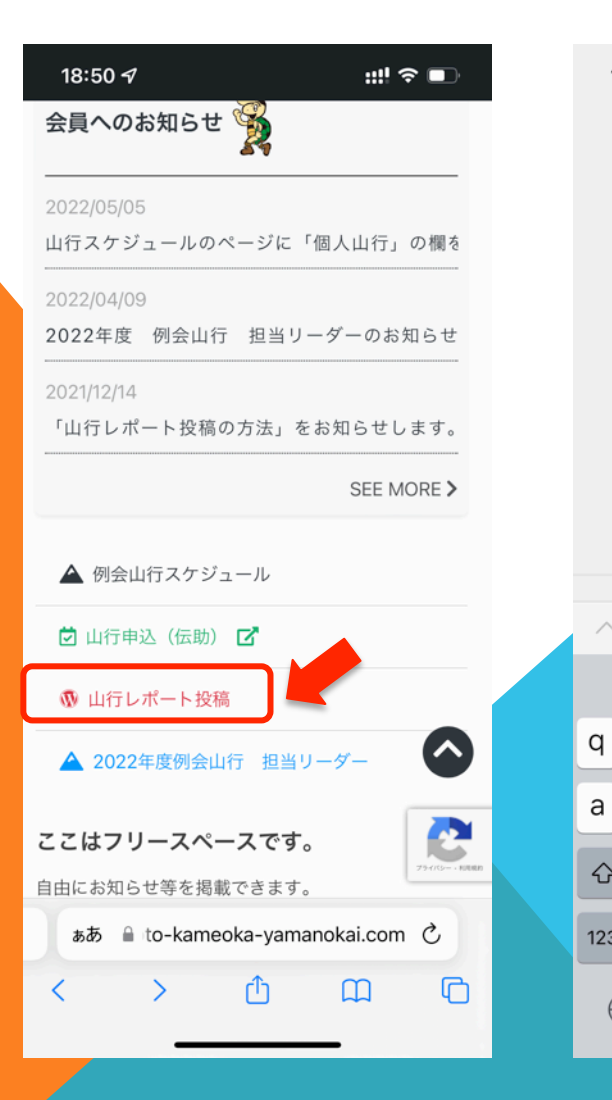

②ユーザー名:Yama パスワード:Yama@Kawa を入力し口グイン

ユーザー名またはメールアドレス

ログイン状態を保存する

kyoto-kameoka-yamanokai.com

t У u

g

空白

h i k

b

完了

\_

 $\langle \times \rangle$ 

開く

Û

(i)

n m

0 р

18:49 7

Yama

パスワード

 $\wedge \vee$ 

W е r

S

а

 $\diamond$ 

123

d f

> Х С V

Ζ

٢

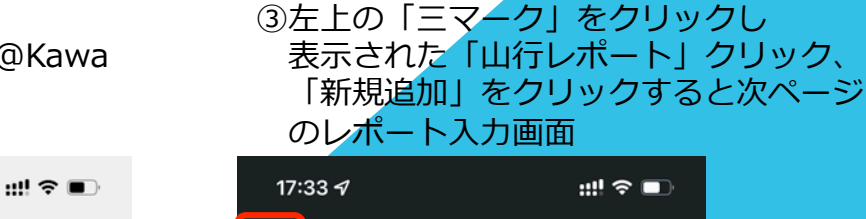

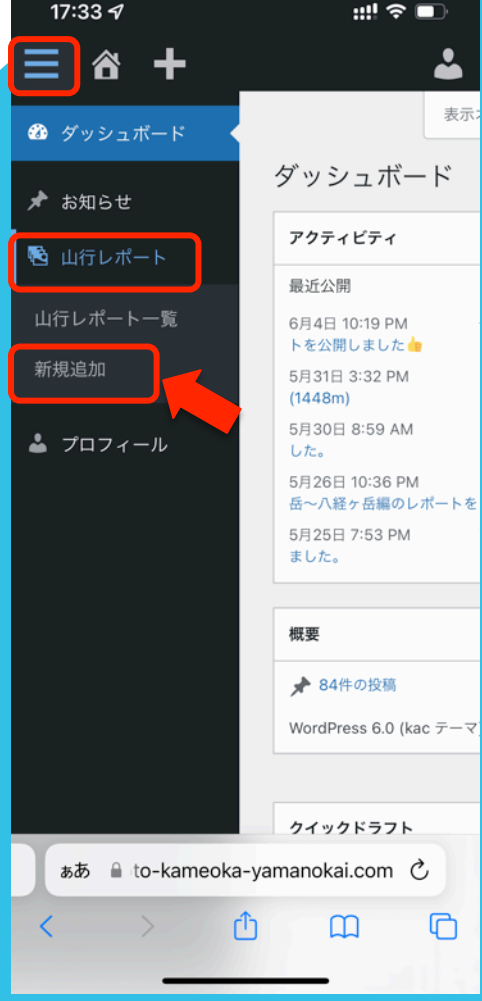

## 【補足資料】 山行レポートのモバイル投稿方法 2

④レポートタイトルを入力例)大峯 釈迦ヶ岳など

⑤レポート記事の本文を入力

⑥「日程1」「参加者数」 「コース」「記者」を入力 宿泊山行の場合は「日程2」も入力 ⑦ファイルを選択ボタンを
クリックし、スマホや
タブレットにある写真を選択

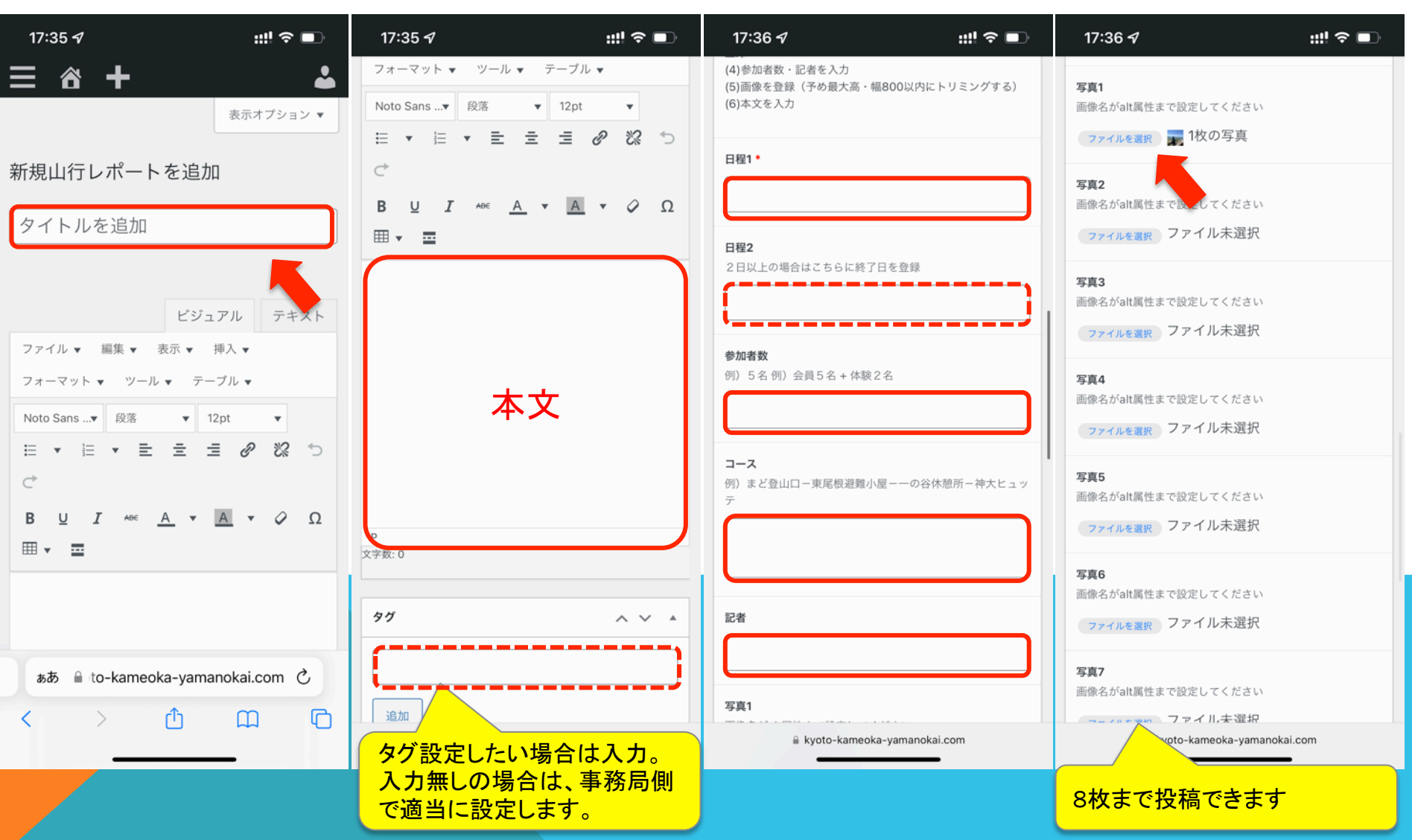

【補足資料】 山行レポートのモバイル投稿方法3

⑧山行レポート種別を選択

ー時保存したい場合:「下書き保存」 プレビューを確認したい場合:「プレビュー」 完成し、事務局チェック依頼する場合: 「レビュー待ちとして投稿」

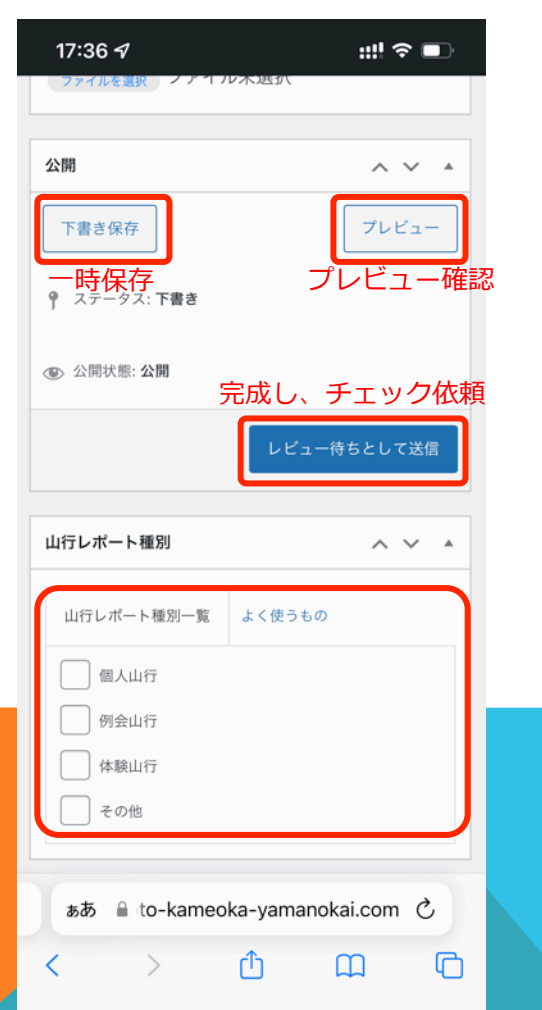

⑨編集ページ最下段辺りにある アイキャッチ画像を登録。 右のような山行レポートページ のサムネイル画像に適用されます。一番気に入っている画像を 登録してください。

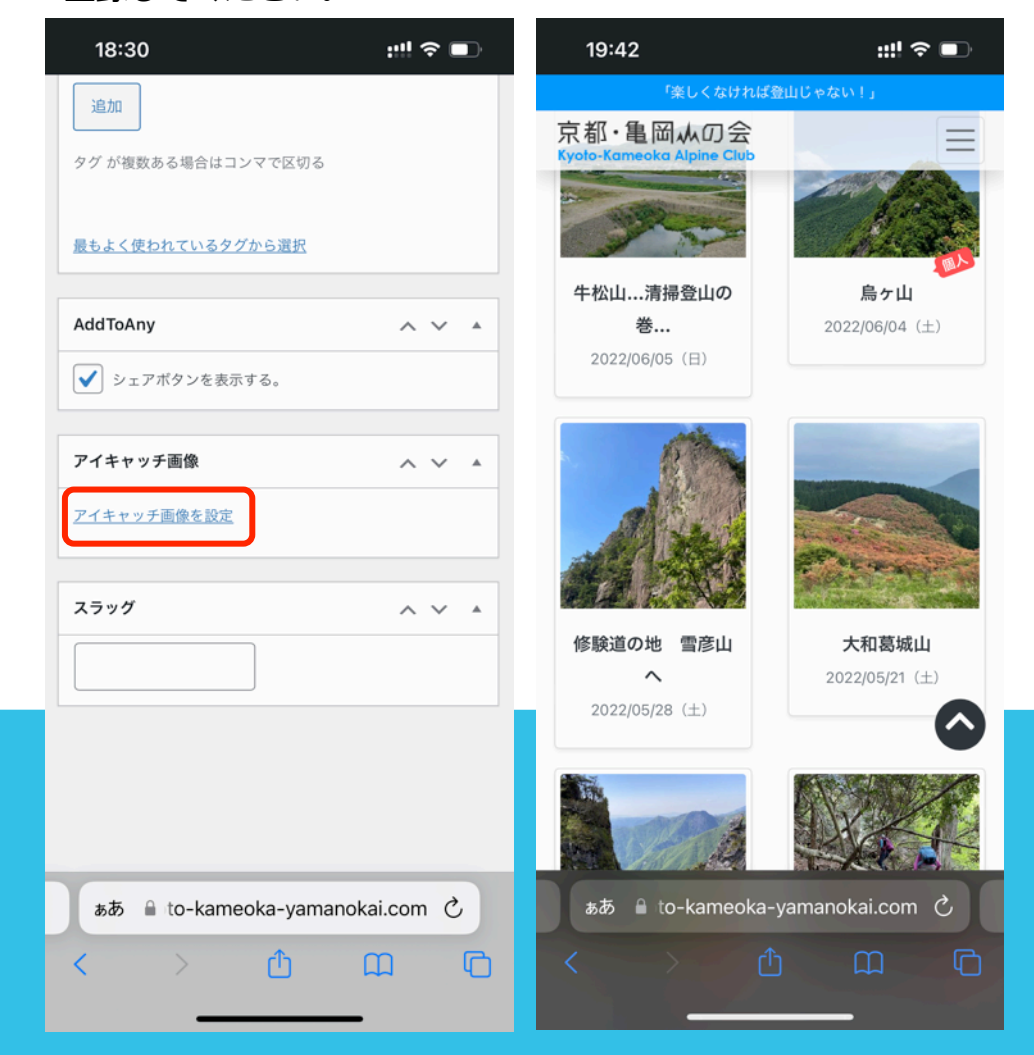

## 【補足資料】 山行レポートのモバイル投稿方法4

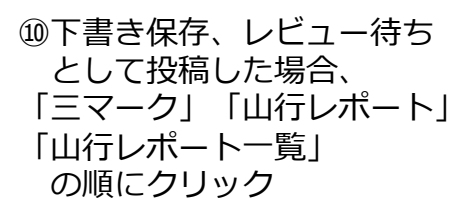

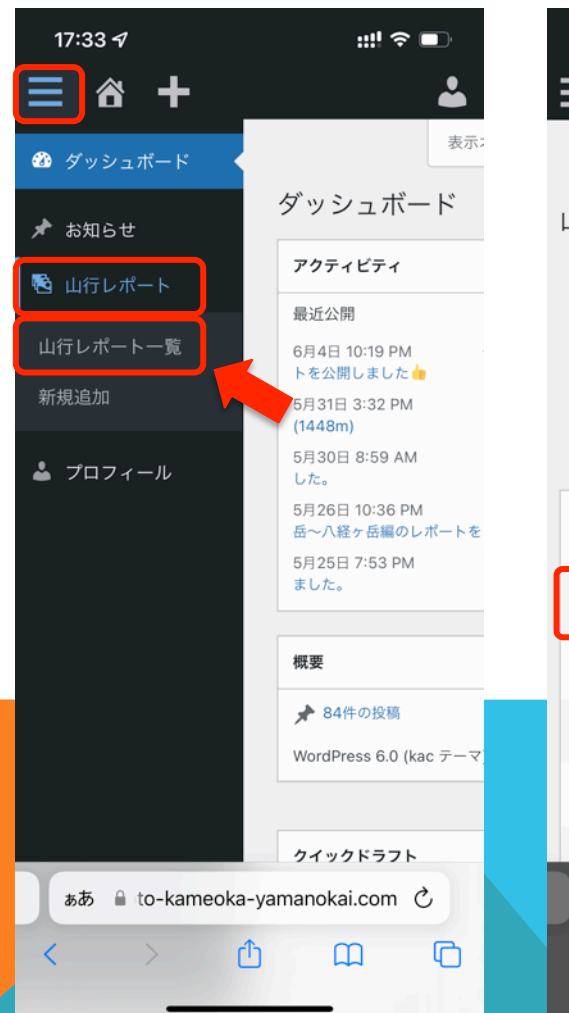

⑪山行レポートの一覧の中で 確認できます。 下書き保存した場合は、ここ に表示されたご自身のレポート の「編集」ボタンから続きを 作成できます 19:44 🔊 ::!! 🗢 💷 ╺╋╸  $\mathbf{\hat{\alpha}}$ 表示オプション ▼ 山行レポート 新規追加 すべて (59) | 所有 (40) | 公開済み (58) | 下書き(1) | ゴミ箱(4) 1 > >> << 12 タイトル (タイトルなし) – 下書き 編集 クイック編集 ゴミ箱へ移動 プレビュ 大和葛城。 表示 竜ヶ岳 (クリンソウ) 表示 京都北山・桟敷ガ岳 表示 比良 堂満岳 கக 🔒 to-kameoka-yamanokai.com 🖒

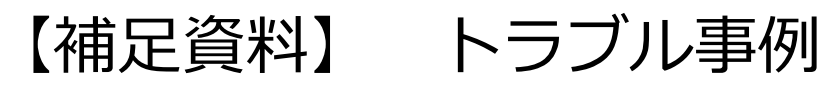

画像の登録などで以下のような メッセージが出て画像登録でき ない場合、お使いのモバイル機 器のメモリ不足が考えられます。

メモリ不足のため直前の操作を完了でき X ません

現状、考えられる対処方法は、以下の通りです。

・お使いのモバイル機器のメモリ を解放する(機器により異なりま すので各自で調査願います)

・パソコンや他の機器で再トライ (これが確実)

・右の方法でメディアに登録した 後に、画像登録する。

・画像を事務局 o r ホームページ
担当へLINEで送付

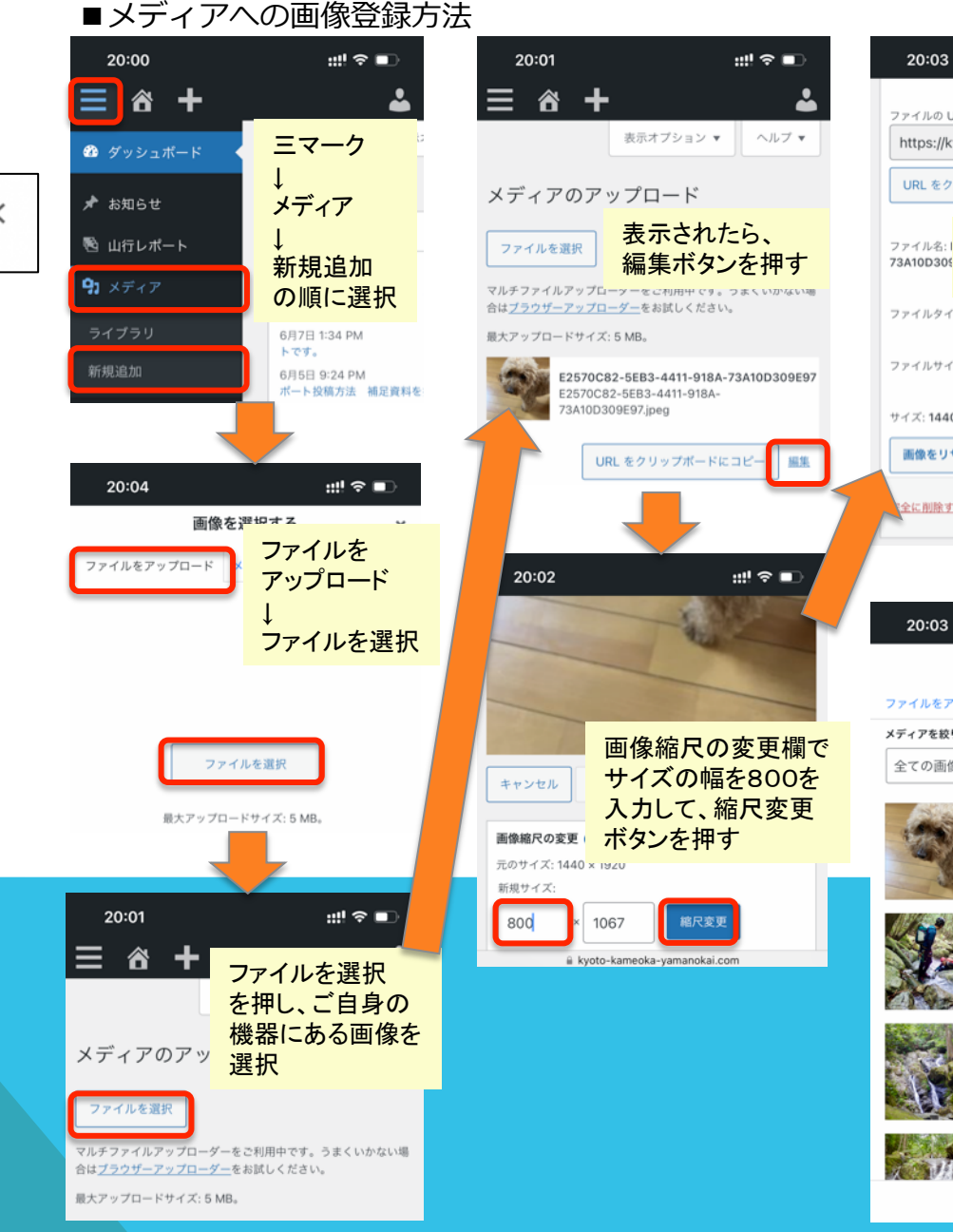

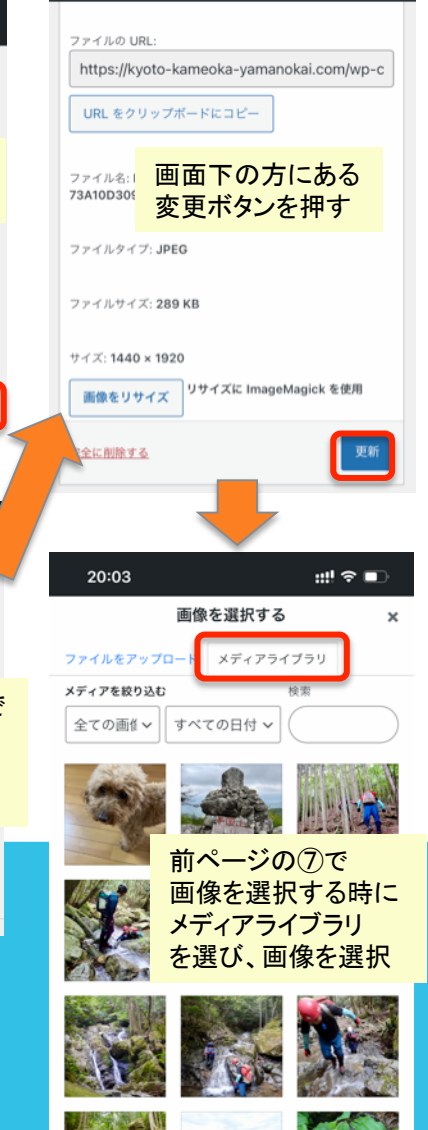

::!! 🗢 🗖

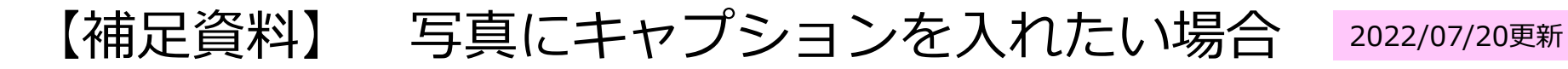

山行レポートの写真を開いた時 に、写真下にキャプションを入 れたい場合の設定方法。 (写真のシーンの状況が伝わり 楽しく見せることができます)

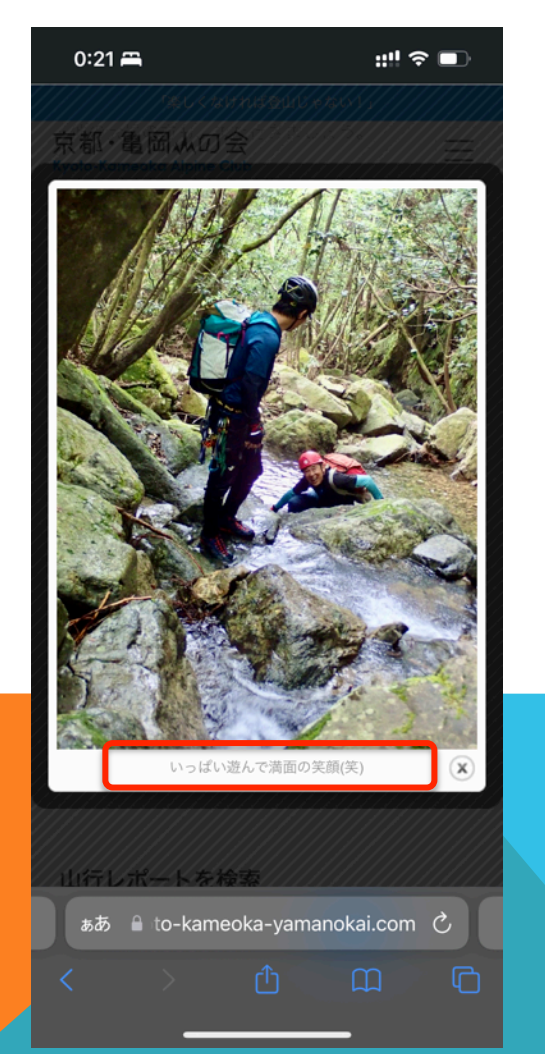

設定した写真の右上のペンシル マークを押し、編集画面を開き ます。

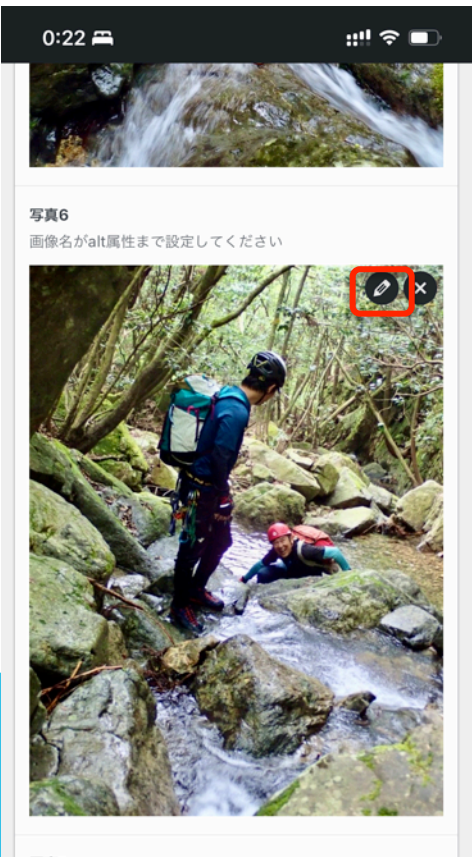

写真7

画像名がalt属性まで設定してください

kyoto-kameoka-yamanokai.com

代替テキスト欄にコメントを入 力し、「画像を更新する」ボタ ンを押し登録

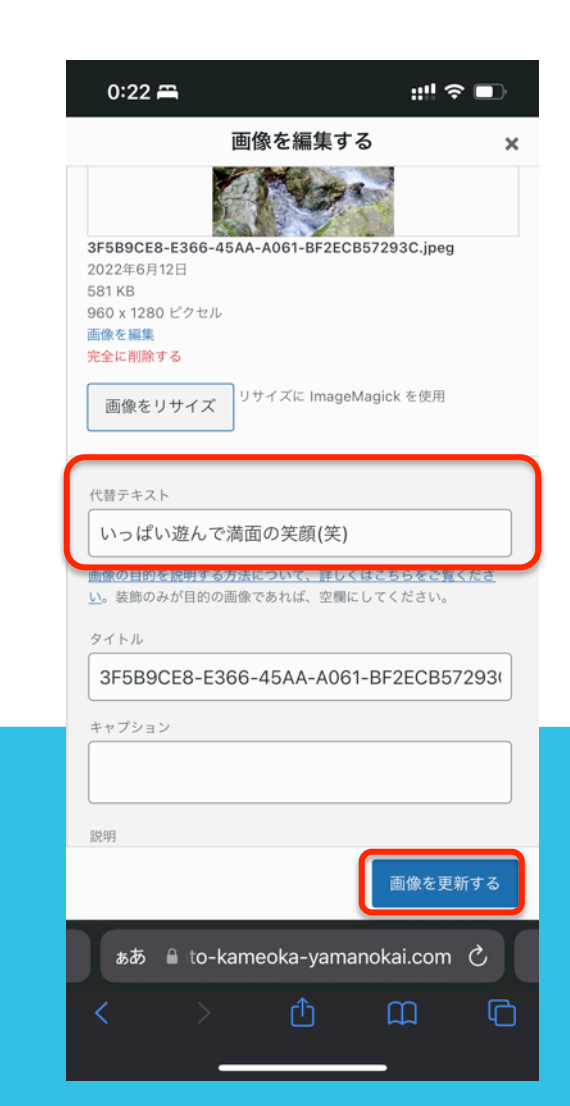